### How do I condition a filter in Genexus?

In GeneXus it is possible to condition both the filters (usually known as filter conditions or constraints) and the orders indicated in the objects or in the Grid controls, using the WHEN clause.

Does Genexus automatically load a grid?

Yes: Grids load automatically. This is the default value. GeneXus performs an automatic pagination if the Rows property of the grid has a value other than zero. The buttons inserted depend on the number of records to be shown and the number of lines of the grid.

What is a condition attribute in Genexus?

Attributes must belong to the Extended Table of the Base Table where the condition is applied. This property applies to the individual control for which it is defined. It must not be confused with the Conditions tab of the GeneXus object (whose aim is to apply filters to the whole object: form, all the Grids, etc.).

Why is there an 'implicit' for each grid line in Genexus?

Every grid line loaded is like the print executed in each iteration of the listing's For each command. When GeneXus can automatically determine a table to be browsed in order to load the grid lines, it does so, and in that case you won't need to provide that information. That's why we say there is an " implicit" For each.

What is a condition property in Genexus?

This property applies to the individual control for which it is defined. It must not be confused with the Conditions tab of the GeneXus object (whose aim is to apply filters to the whole object: form, all the Grids, etc.). This property applies only at design time. Consider a Knowledge Base containing the following Transaction object s:

Can I set orders and conditions in a grid?

Orders and Conditions. When working with grids in web panels, it is possible to set orders and conditions order to establish them to grid elements, That is not possible on generated Transaction grids (such as level generated grids), as it is assumed to be showing every element from a record on update or delete mode.

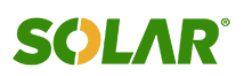

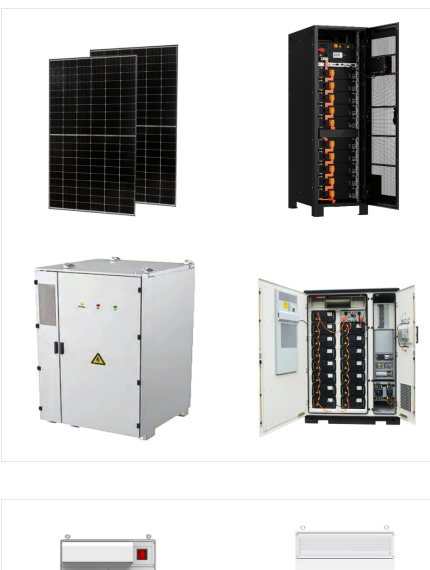

It also applies to Grid control conditions and Grid control orders. Notes. Conditional filter conditions are additions (with AND) among them, and it is possible that no constraint apply, when all corresponding conditions are false. For example: GeneXus must know how to write the Condition in the language of the DBMS used.

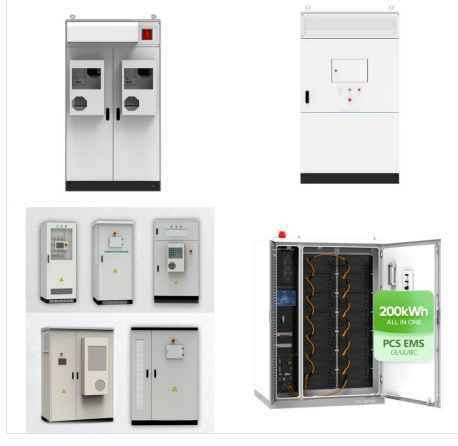

The Tabular Grid control allows you to display records in such a way that each data item to be displayed is included as a column. The control allows you to drag and drop columns to reorder them. This control is available since GeneXus 18 Upgrade 3. See Also. Enable Multiple Selection property Selection Type property Tabular Grid Navigation

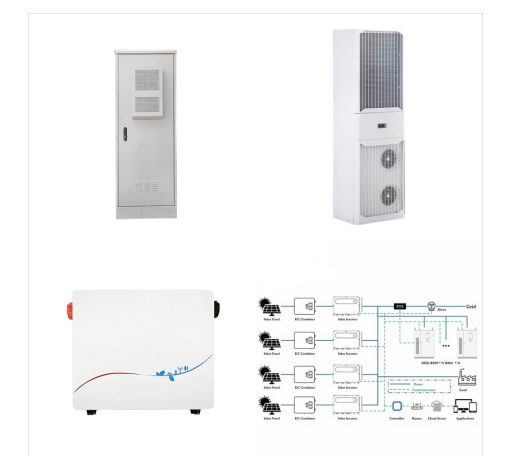

grid. The generic Refresh command (that we had seen) causes the generic Refresh, and Refresh and Load of each grid (i.e. everything but Start) to be executed. And now we also have the Refresh method of a grid, which will refresh only the grid; that is to say, run the grid Refresh and Load (once or n times,

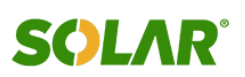

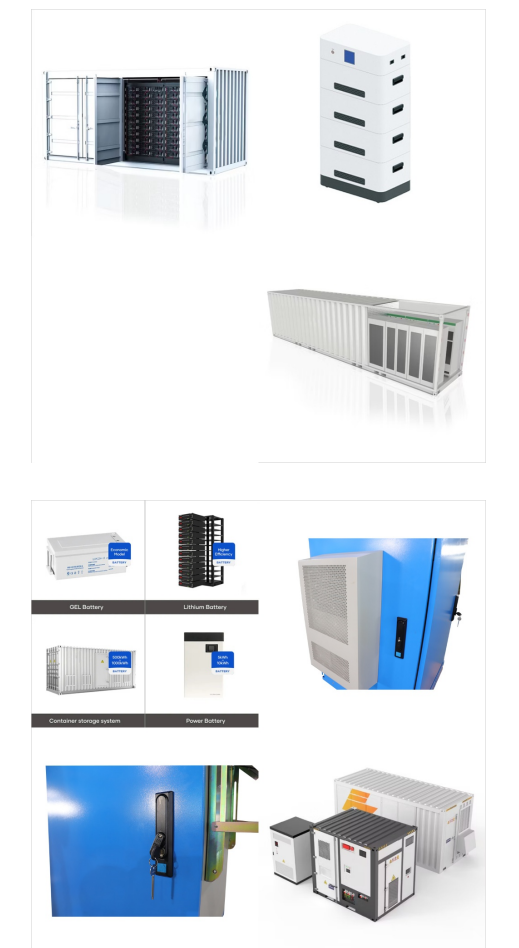

?rdenes, searchs y condiciones sobre los datos mostrados. V?lido para: Evolution 3. Dado un Panel o Work With for Smart Devices, ?c?mo especificamos por qu? criterio o criterios queremos ordenar la informaci?n a desplegar en un grid? ?C?mo especificamos criterios de b?squeda, filtros avanzados y otras condiciones?

Learn GeneXus and accelerate your career in the world of technology. Discover all our certifications; Discover the available dates; Here, the Conditions property of the Grid will be present, as well as the web panel's Automatic Refresh property. Read the video script here. Also in this video: input variables ??? output attributes

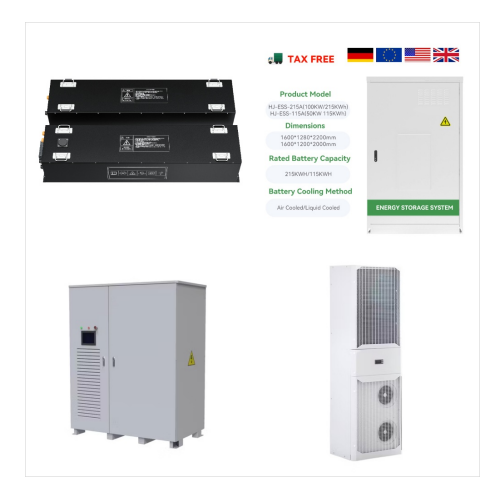

Controls: matrix grid control type. Applies to: Evolution 3. Review of the possibility of modifying a grid control's type, for example with an SD Maps. Introduction of the new matrix grid control, bi-dimensional table species.

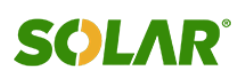

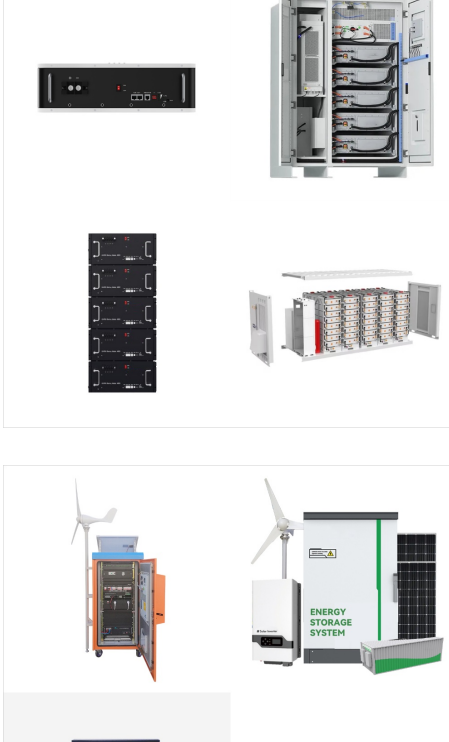

Example. Consider the PropertyRealState Transaction object to represent the properties handled by a real estate. After applying the Work With pattern in this Transaction, GeneXus offers by default on the List node an order, search and filter conditions for the Grid control based on the types of attributes contained in the structure of the Transaction.

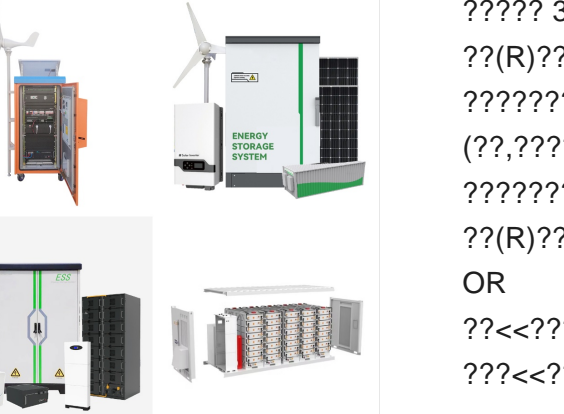

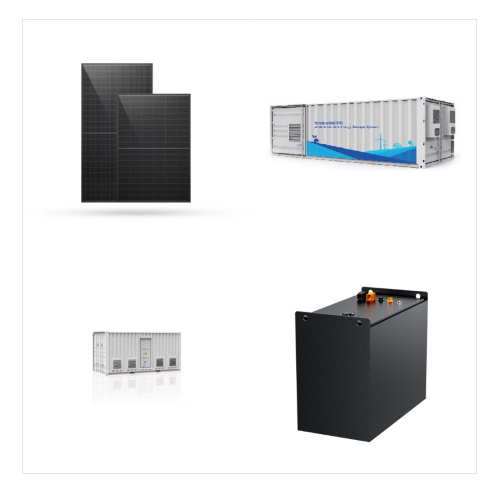

The Grid control displays data associated with many records. In some cases, it also allows entering, updating, and deleting data. You can include a Grid control in GeneXus objects with UI (User Interface/screen). The Grid control has different capabilities depending on the object in which it is located. It is important to understand them.

### (C) 2025 Solar Energy Resources

### ETHIOPIA GENEXUS GRID CONDITIONS

When GeneXus can automatically determine a table to be browsed in order to load the grid lines, it does so, and in that case you won"t need to provide that information. That's why we say there is an "implicit" For each. There's a property called "Conditions" in the window containing the Grid control properties. By clicking on the combo, an

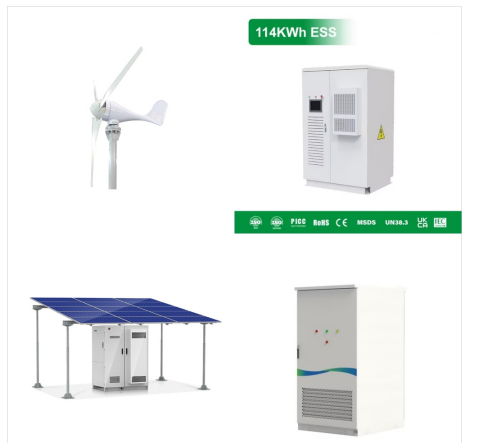

This article describes how GeneXus determines the tables to browse for information that will be loaded on a Panel object.. For each Layout (either for a Panel object, or Work With pattern and Work With object node -List, Detail or Section-), you have a fixed part, and possibly a grid (not considering grids associated with Structured Data Types).. If there are attributes in certain ???

### GeneXus

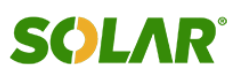

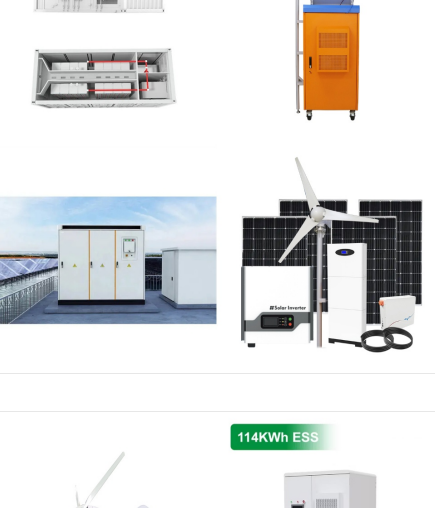

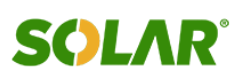

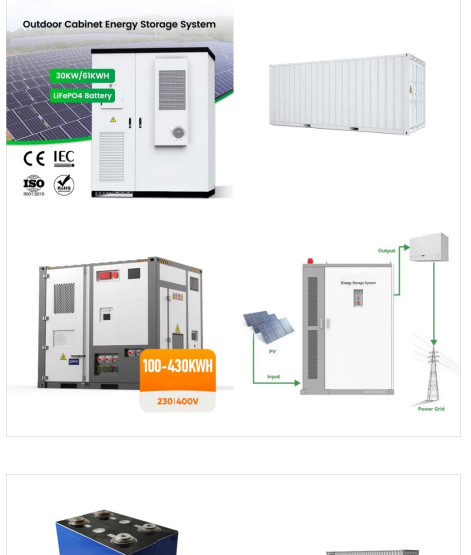

Buenas tardes foro: Tengo el siguiente problema: Tengo un grid con tabla base y necesito cargar los registros de dicha tabla si se cumple una condici?n que implica ir a buscar un campo a otra tabla, dichas tablas como son dataviews no se infieren los datos.

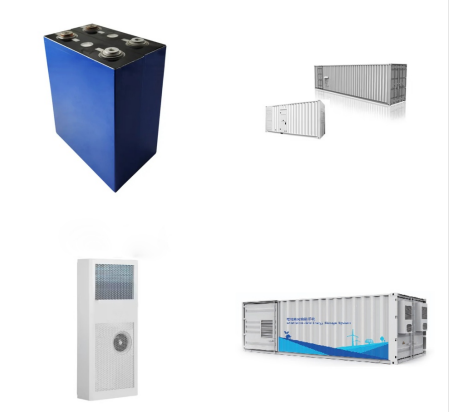

Paging in For Each, Pattern, and Grid. We will see ways to manage and customize different types of paging: the one generated automatically by the Work With For Web Pattern of a transaction, one generated manually for a Web panel grid, that of a For Each command or a Data Provider group with a base table.

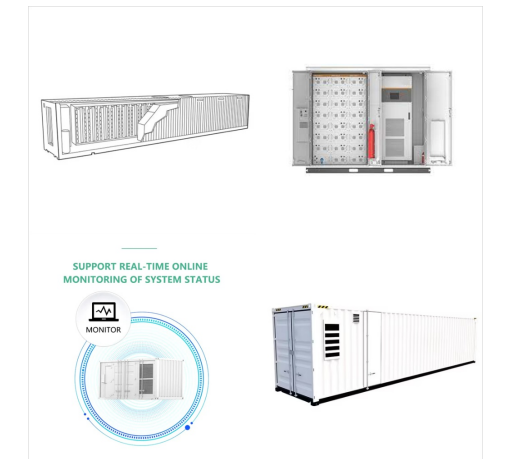

This property applies to the individual Grid control / Free Style Grid control for which it is defined. It must not be confused with the Conditions tab of the GeneXus object (whose aim is to apply filters to the whole object: form, all the Grids, etc.). Runtime/Design time. This property applies only at design time. Samples

#### (C) 2025 Solar Energy Resources

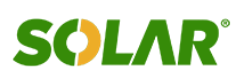

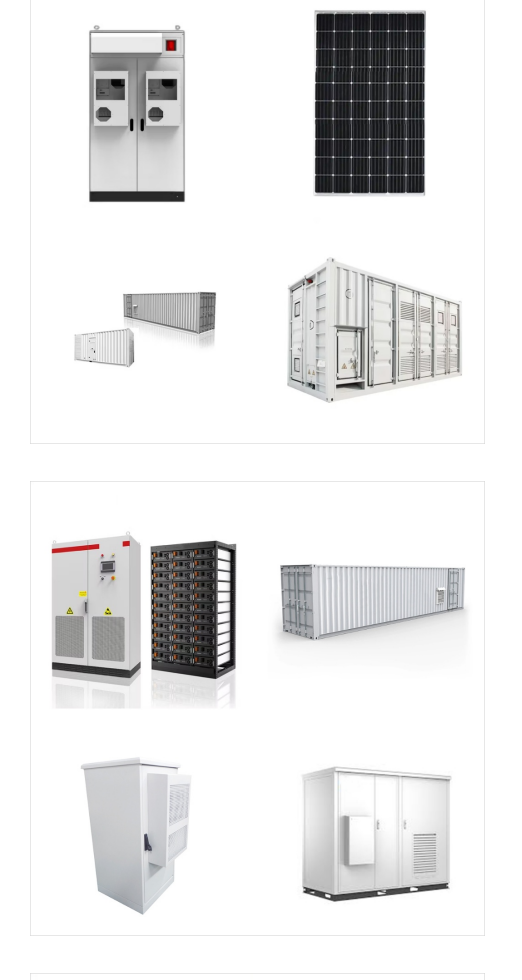

Interactive Screens I Multiple Selection in a Grid In summary.. To work with a grid row, the property AllowSelection is used. GeneXus The grid of an SD object has the property Enable Multiple Selection but the grid of a Web object doesn''t. To run through the rows of a grid, For each line is used in a Web environment, and For each selected line is

Video filmado con GeneXus X Evolution 3 Si observamos el List de speakers, podemos apreciar que los oradores est?n saliendo ordenados por SpeakerName. Esto est? configurado en GeneXus, a nivel de las propiedades del grid, en las que est?n bajo el grupo: Data As?, si vamos a la propiedad: Orders, se nos abre esta ventana donde tenemos definido 1

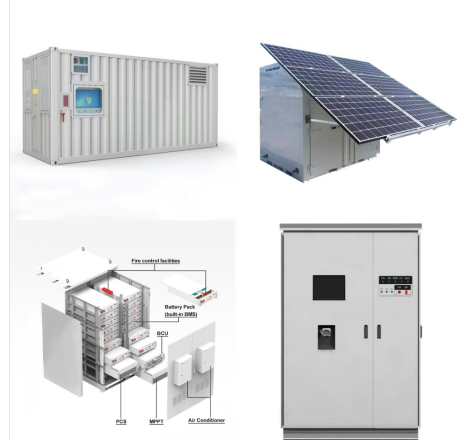

Filter the records that will be loaded in the Grid control. Description. Conditions can be applied individually, per each Grid, or generally, for the object. GeneXus has to determine to which For Each commands the general conditions are applied, to do this GeneXus examines all For Each commands and applies the general conditions to those of

#### (C) 2025 Solar Energy Resources

### ETHIOPIA GENEXUS GRID CONDITIONS

??? Grid Conditions property ??? Grid Unique property ??? Grid Data Selector property ??? Attributes in the Load event (without context, ie: For each command and inline aggregate formula) Take the first one in line. as for the case of a single grid (the Base Transaction, obviously, and properties: Order, Conditions, Unique, and Data Selector

### 

Conditions may be applied either individually (per each control) or generally (for the object). The purpose is to filter the records that will be loaded on the control. Scope. Platforms: Web(, Java), Smart Devices(Android, IOS) Controls: FreeStyle Grid, Grid. Description

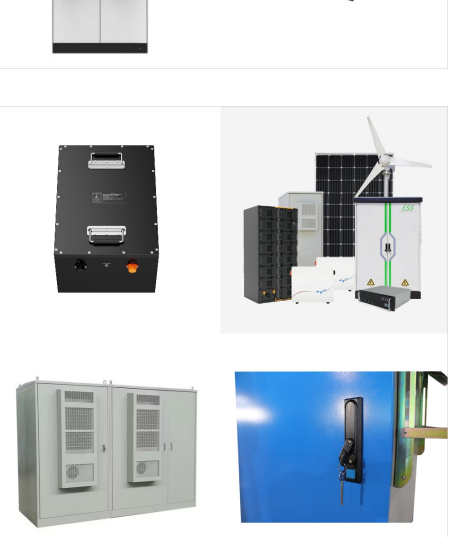

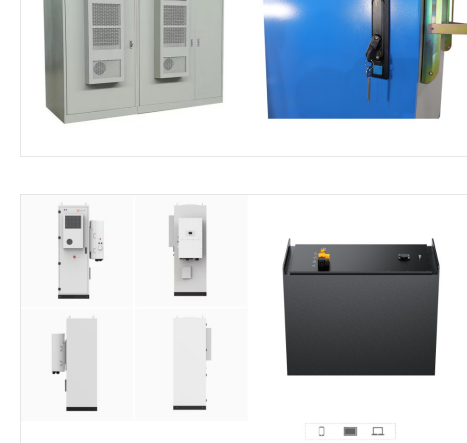

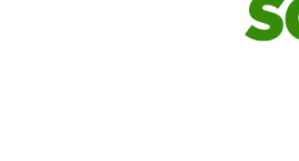

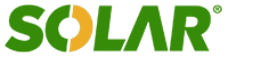

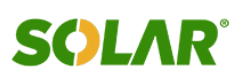

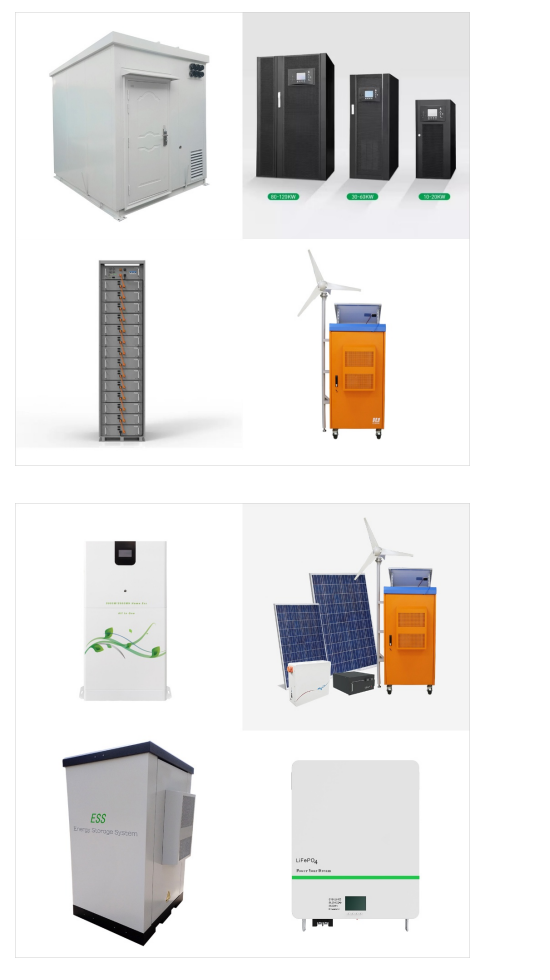

To put it simply, let's say I have a checkbox outside the grid: if the checkbox is true, the grid shows all the records, if it's false it has to show only the filtered values. In the panel I have this condition: AttributeDate = 2022 when & checkBox = true; but it isn"t working. When I click the checkbox, the grid doesn"t refresh.

Refresh; Load; or the conditions of any of the grids or the web panel. Availability. It is available in GeneXus X Evolution 2 upgrade 2. For previous versions, see Automatic Refresh Grid (X Evolution 1). Support for automatically refreshing grids bound to an SDT is available as from GeneXus X Evolution 3.

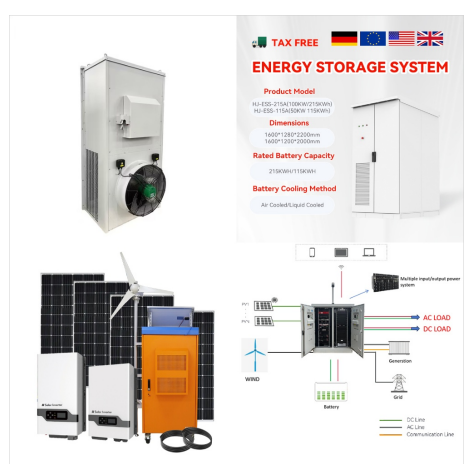

Editable Variables that are the input for the Grid's conditions and are also in the layout (eg.: & ClientId). Variables that are the input for the Grid's orders (eg.: & OrderedBy). State property. You can set the Grid's State property at runtime and get its values. Its data type is based on the GeneXus mon.GridState Structured Data Type (SDT

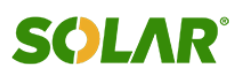

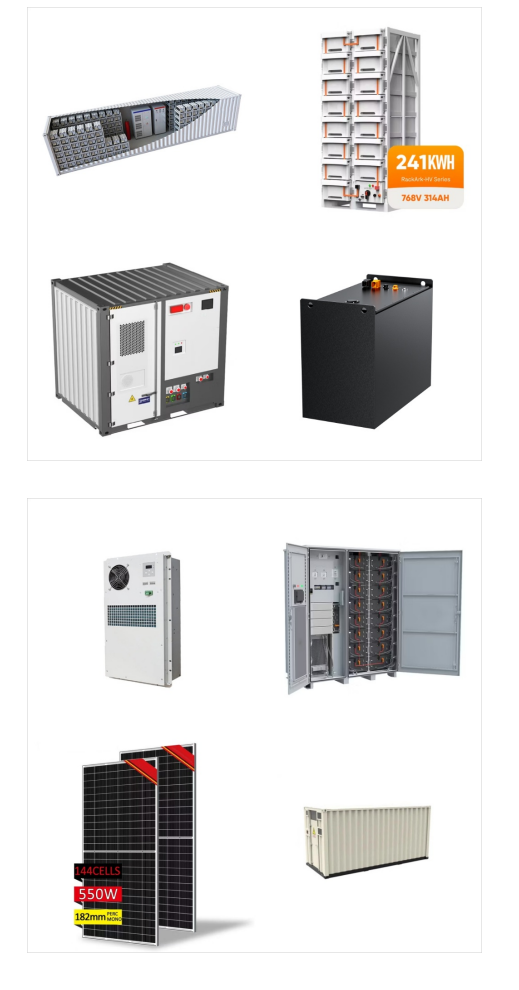

Grid Variables and Actions in the Work With Pattern. How to load variables in the Work With for Web pattern grid, and how to add a button outside or inside the grid to execute some action. Through the development of an application, we will teach you the basics of GeneXus that will allow you to understand its logic and quickly build any type

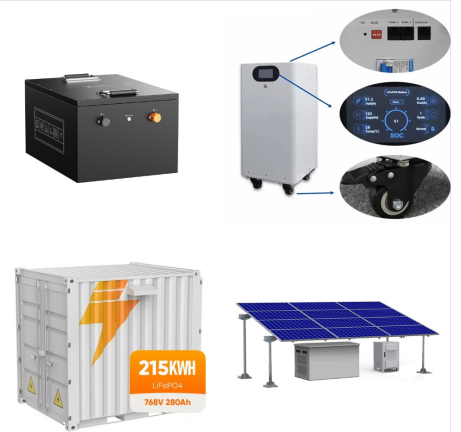

If the Grid and the Data Selector have Conditions, both are considered; If the Grid and the Data Selector have Order clause(s), the resulting Order will be a combination of them. The Grid order has priority, so in the event that GeneXus discards a Data Selector Order, a warning spc0135 will be triggered at specification time

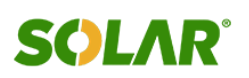

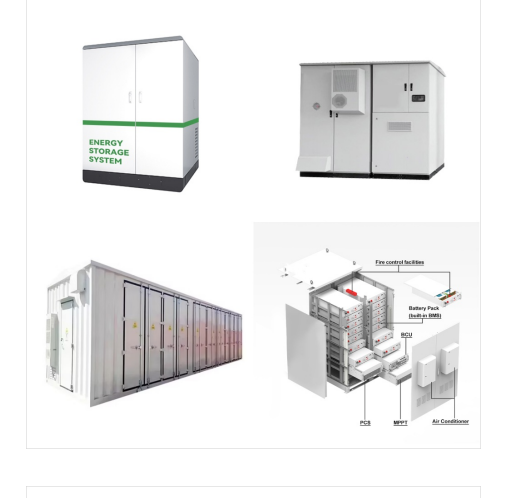

Grid Variables and Actions in the Work With Pattern. How to load variables in the Work With for Web pattern grid, and how to add a button outside or inside the grid to execute some action. When you pass the exam, if you are a certified "GeneXus Junior Analyst", these two conditions will automatically grant you the "GeneXus Analyst

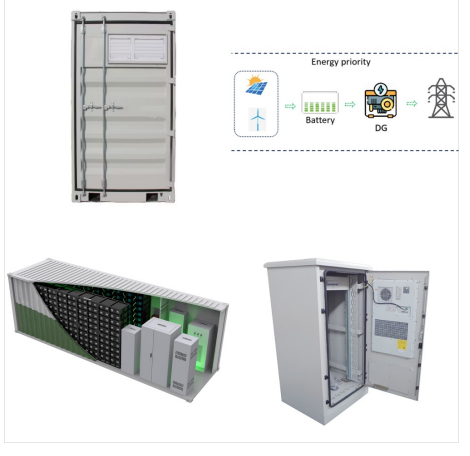

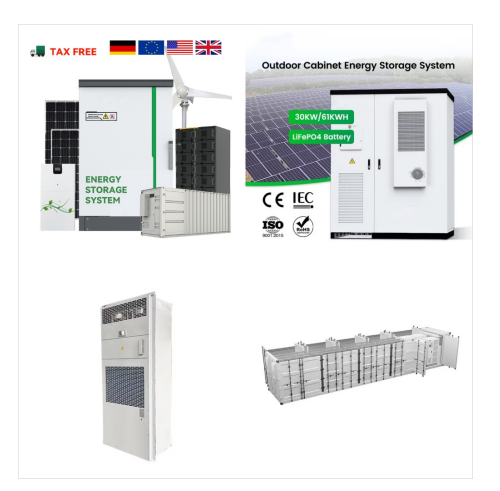

Example. Consider PropertyRealState Transaction object to represent the properties handled by a real estate. After applying Work With for Smart Devices pattern in this transaction, GeneXus offers by default on the List node an order, search and filter conditions for the Grid control based on the types of attributes contained in the structure of the Transaction.